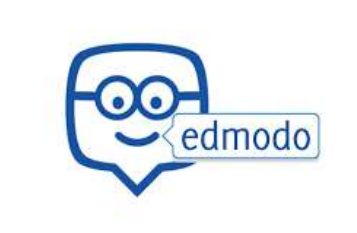

# Tutorial per i genitori per caricare i compiti in EDMODO

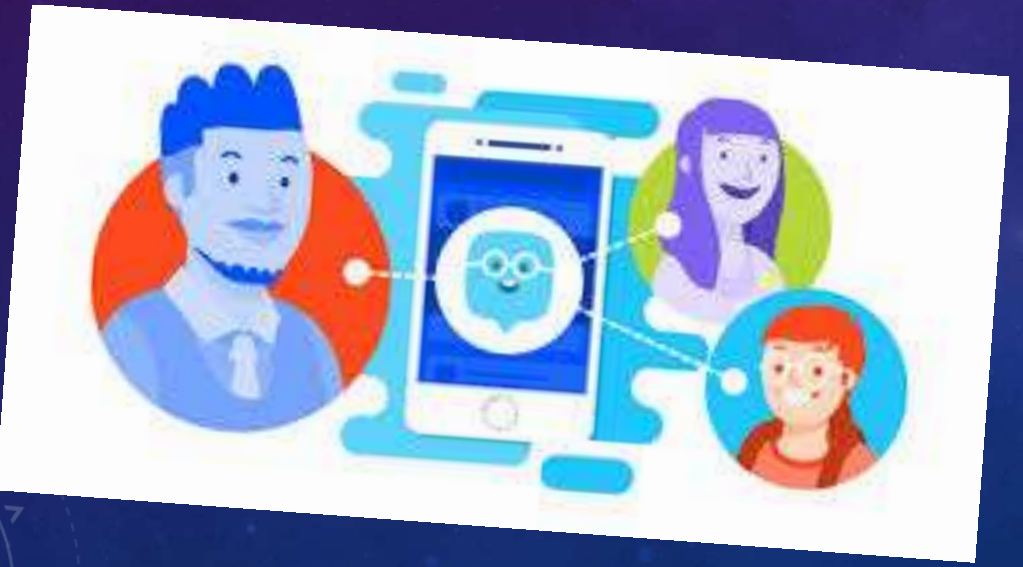

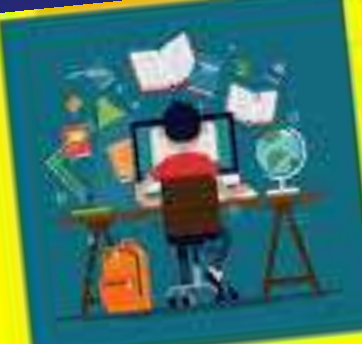

INDICAZIONI per la DIDATTICA A DISTANZA

#### Aprire EDMODO, cliccare su ZAINETTO

| eren and a second second second second second second second second second second second second second second s |                                                                                                    | in antivo                                                                                                    |
|----------------------------------------------------------------------------------------------------|----------------------------------------------------------------------------------------------------|----------------------------------------------------------------------------------------------------|
|                                                                                                    | Scuni din n she weeshidiho                                                                                                    | 6                                                                                                    |
| LE MIE CLASSI                                                                                                  | Seleziona un gruppio                                                                                                    | <ul> <li>Manufestation ( Project/36 # 0*</li> <li>Manufestation ( Project/36 # 0*</li> </ul>                                           |
| All Classes                                                                                                    | Anituifat or Imma                                                                                                    | 🦉 Risodo y Sejadonza 11/30   🔹 11401.8                                                                                                 |
| WEI GRUPP                                                                                                    | Solo sitività di Classe - Pilira i mesnaggi per r                                                                                                    | Verifica-Odadrimeobrate<br>Verifica-Odadrimeobrate<br>Verifica-Scondence 12821 ( Scondence 12821 )                                     |
| Ger a Group Gode from your<br>teacher to join a group<br>3- Join a Group                                       | Mrs. Battaglia inviate a IVCLESE / D-<br>Teacher . Direzione Oldattica 2ª Circolo San Cataldo<br>un picino la                                                                                                    | 鑁广 2 aitro y Vairal Planner                                                                                                    |
| MELGENIJORI ()-<br>• Minvita un genitoro                                                                       | LEZIONE 25/03/2020. I compiti sono per incrosodi 1 Aprile. Studiaro gli argentivi<br>prosessivi entro mencolodi vi mandero un mescaggio o dopo vi chiarbero<br>singolarmente in videoconteranza e ve li farò ripetera: | Lingue Abristance Childrens Contony Privacy<br>(Greatziani di Utrizzo Contentes) Blog Traitter<br>Fucebone Contono Leos<br>Edmono 2000 |
|                                                                                                    | EZYONE WSLESE 4 9-26-03-2020 pdf                                                                                                    |                                                                                                    |
| concreate an Edmotin gerount<br>party 264x                                                                     | + aki 5 allegati                                                                                                    |                                                                                                    |

## Cliccare su NUOVO

| I miei oggetti | Zainetto             |                    |       |
|----------------|----------------------|--------------------|-------|
| Zainetto       | Cerca nello Zainetto | Q                  | NUOVO |
| ConeDrive      | Nome                 | Data di modifica 🤟 |       |
|                |                      |                    |       |
| Coogle Drive   |                      |                    |       |
| Coogle Drive   |                      |                    |       |
| Coogle Drive   |                      |                    |       |

### Cliccare su CARICA FILE

| l miei oggetti | Zainetto             |                                      |                            |
|----------------|----------------------|--------------------------------------|----------------------------|
| Zainetto       | Cerca nello Zainetto | Q                                    | NUOVO                      |
| CneDrive       | Nome                 | Data di modifica 🗸                   | Carica file                |
| 600gle Drive   |                      |                                      | Link                       |
|                |                      |                                      | Documento Word             |
|                |                      |                                      | Presentazione di Powerpoin |
|                | С                    | artella vuota                        |                            |
|                | Aggiungi file, c     | ompiti, link e altro con il pulsante |                            |
|                | Nu                   | ovo visibile qui sopra               |                            |

Edmodo @ 2020 · Lingue · Assistenza · Chi siamo · Carriera · Privacy · Condizioni di Utilizzo · Contattaci · Biog · Twitter · Facebook · Edmodo Labs

#### Cliccare su SELEZIONA FILE

| edmodo 🔮 Home 🏰 Classe                        | Add Item                 | Zainetto Discover 🥽 Messages                   | Search<br>×                          | ۹ ۵ 8 |
|-----------------------------------------------|--------------------------|------------------------------------------------|--------------------------------------|-------|
| I miei oggetti Cainetto CoeDrive Google Drive | File<br>Cartella<br>Link | Seleziona file<br>Nessun file selezionato      | fica √                               | NUOVO |
|                                               |                          | Aggiungi file<br>Cartella                      | vuota                                |       |
|                                               |                          | Aggiungi file, compiti, link<br>Nuovo visibile | e altro con il pulsante<br>qui sopra |       |

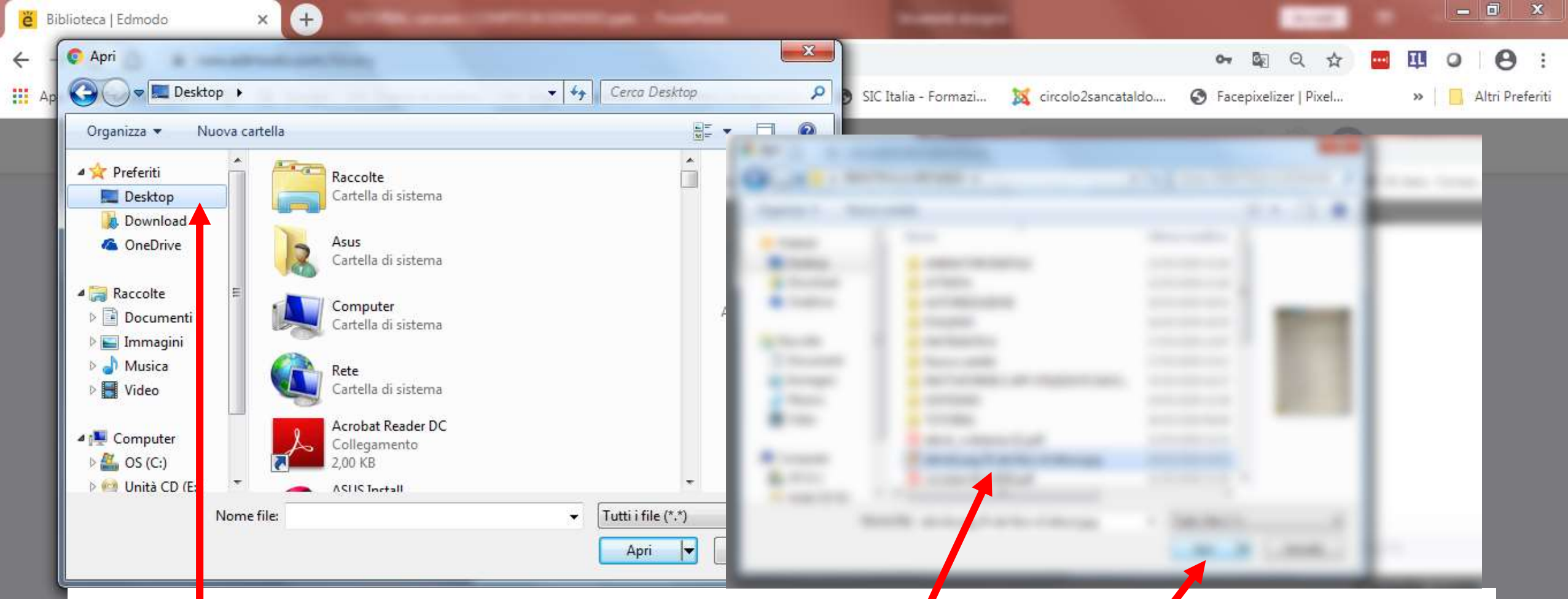

Aprire DESKTOP se il file l'hai salvato in desktop oppure in documenti, o in immagini, o in galleria se usi il cellulare ed è una foto. Seleziona il file e clicca su APRI.

> 08:41 26/03/2020

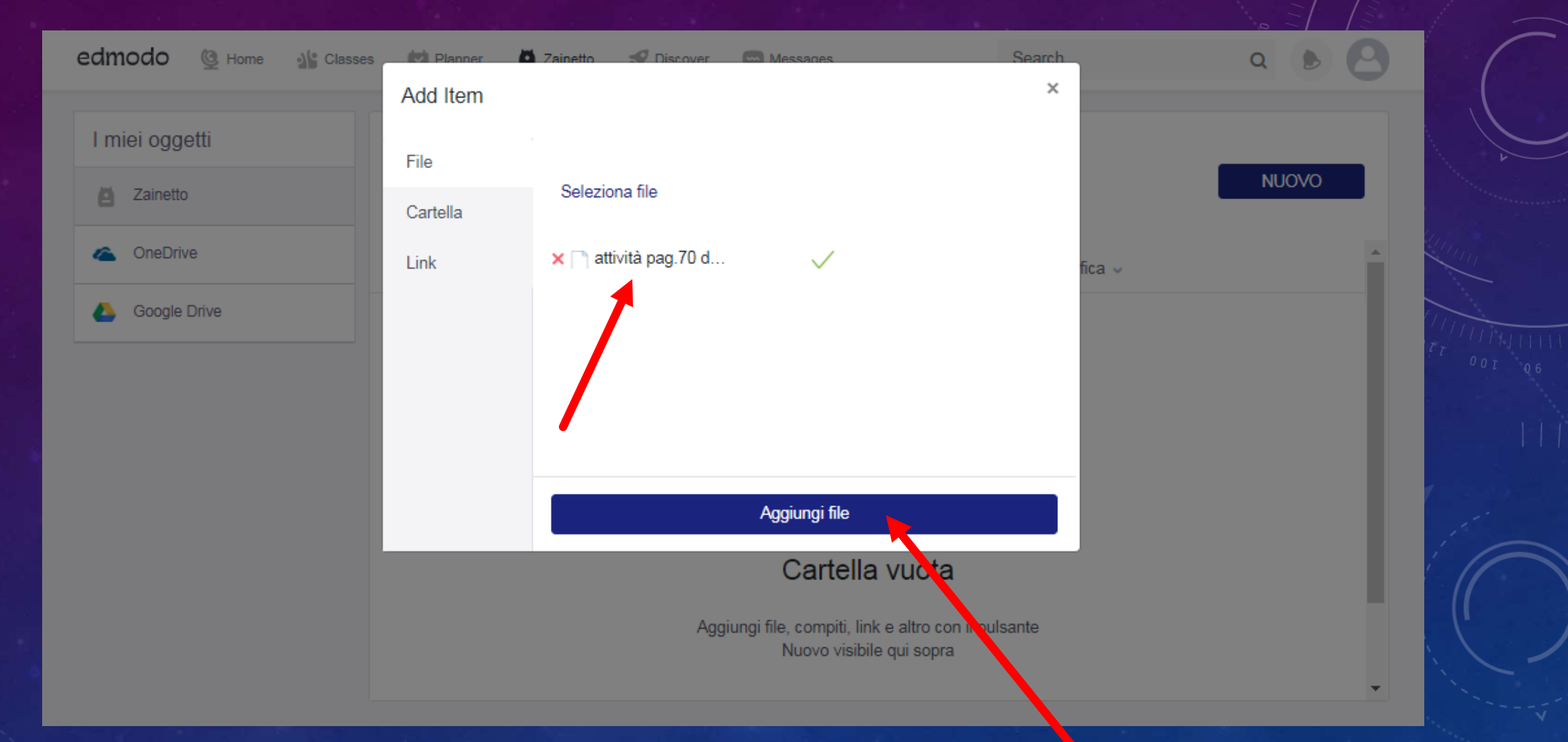

#### Il file si inserirà qui, dopo clicca su AGGIUNGI FILE

| edmodo 🔮 Home 🔏 Class | ses 🛃 Planner 📓 Zainetto 🚮 Discover 📟 Messages   | Search                          | Q 🕑 🙁  |
|-----------------------|--------------------------------------------------|---------------------------------|--------|
| I miei oggetti        | Zainetto<br>Cerca nello Zainetto                 |                                 | NUOVO  |
| Coogle Drive          | Nome<br>attività pag.70 del libro di lettura.jpg | Data di modifica v<br>3/26/2020 |        |
|                       |                                                  |                                 |        |
|                       |                                                  |                                 |        |
| II file lo t          | roverai nel tuo ZAINETTC<br>Lo può vedere.       | e io l'inseg                    | gnante |

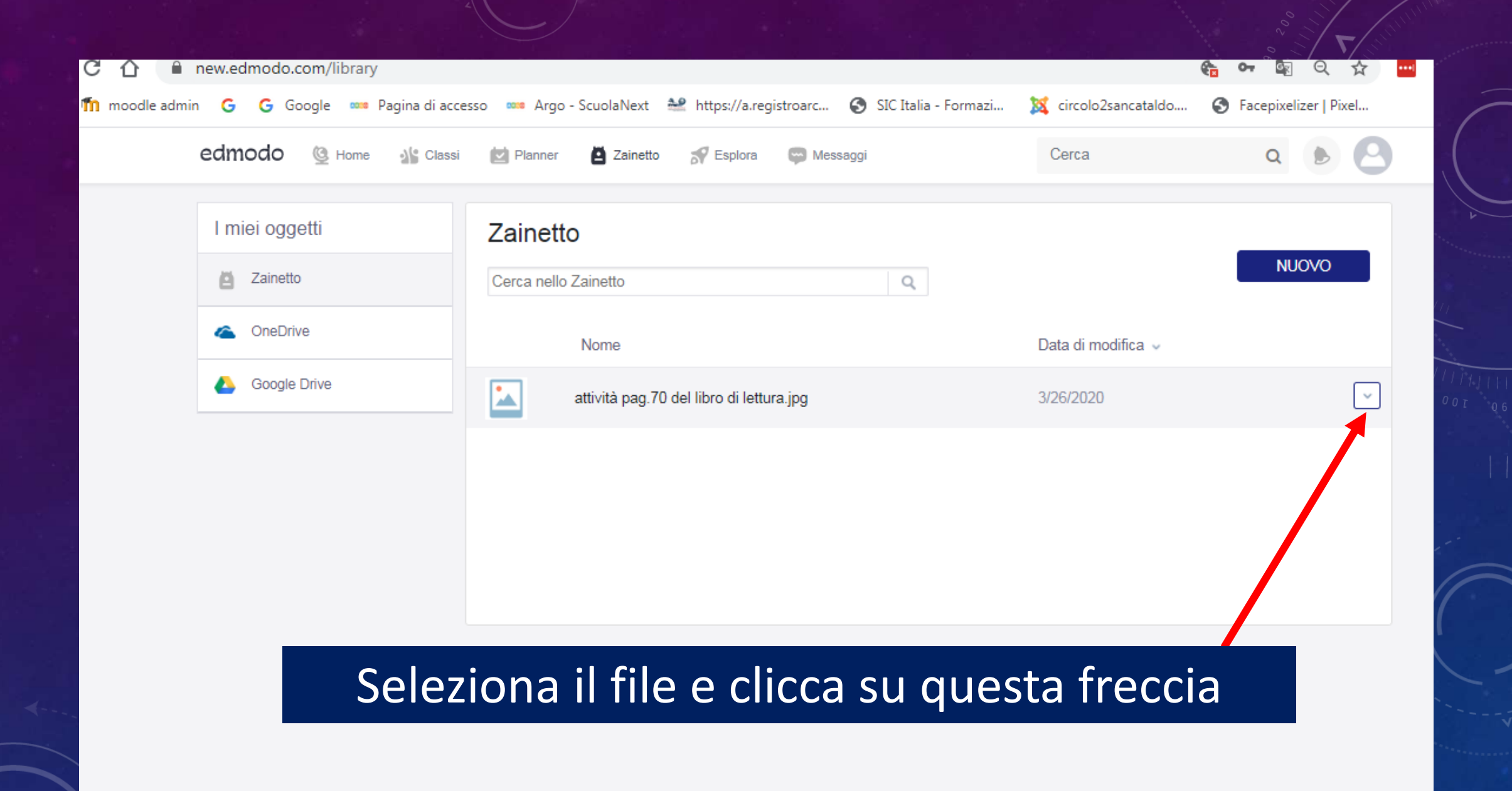

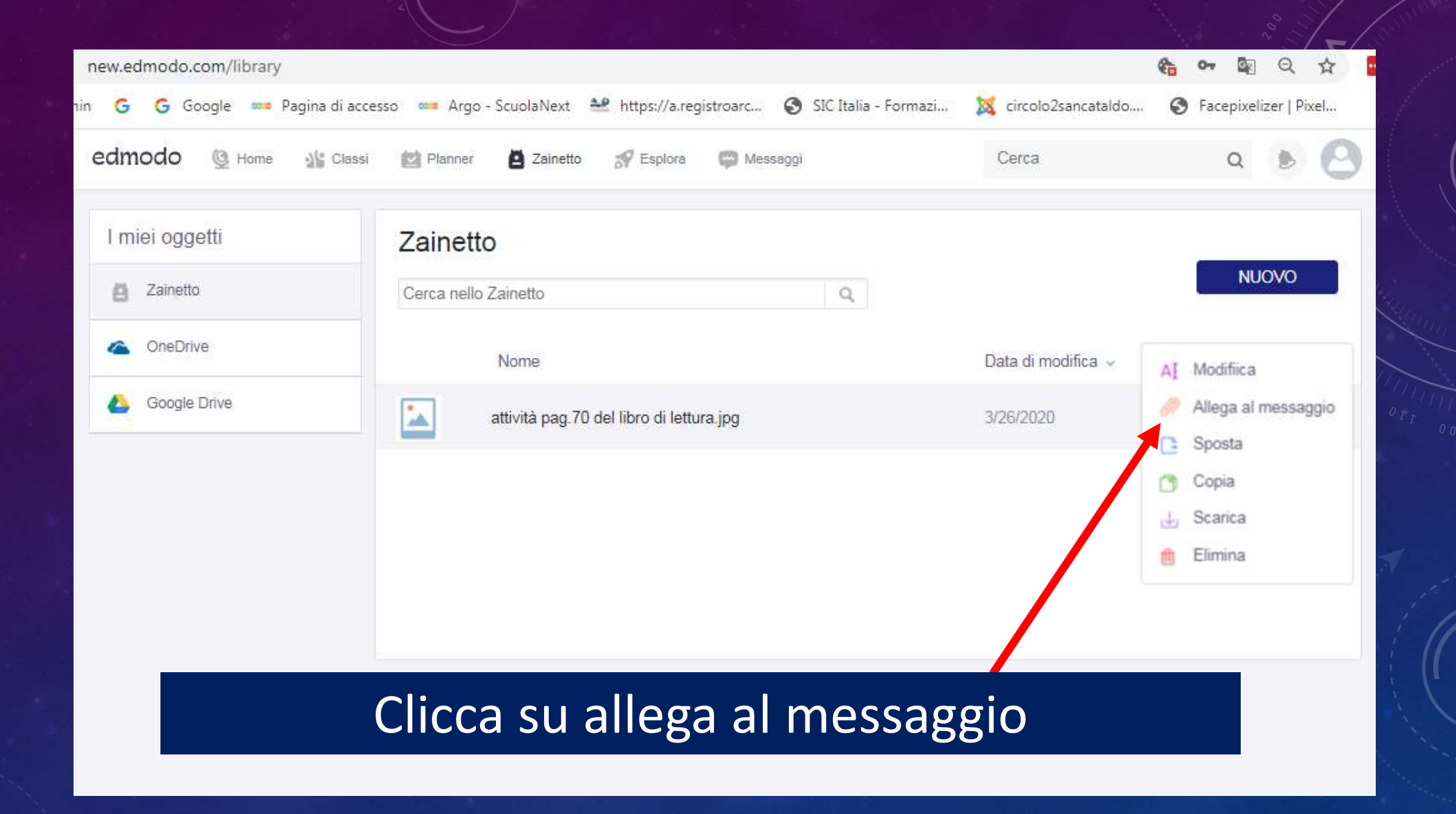

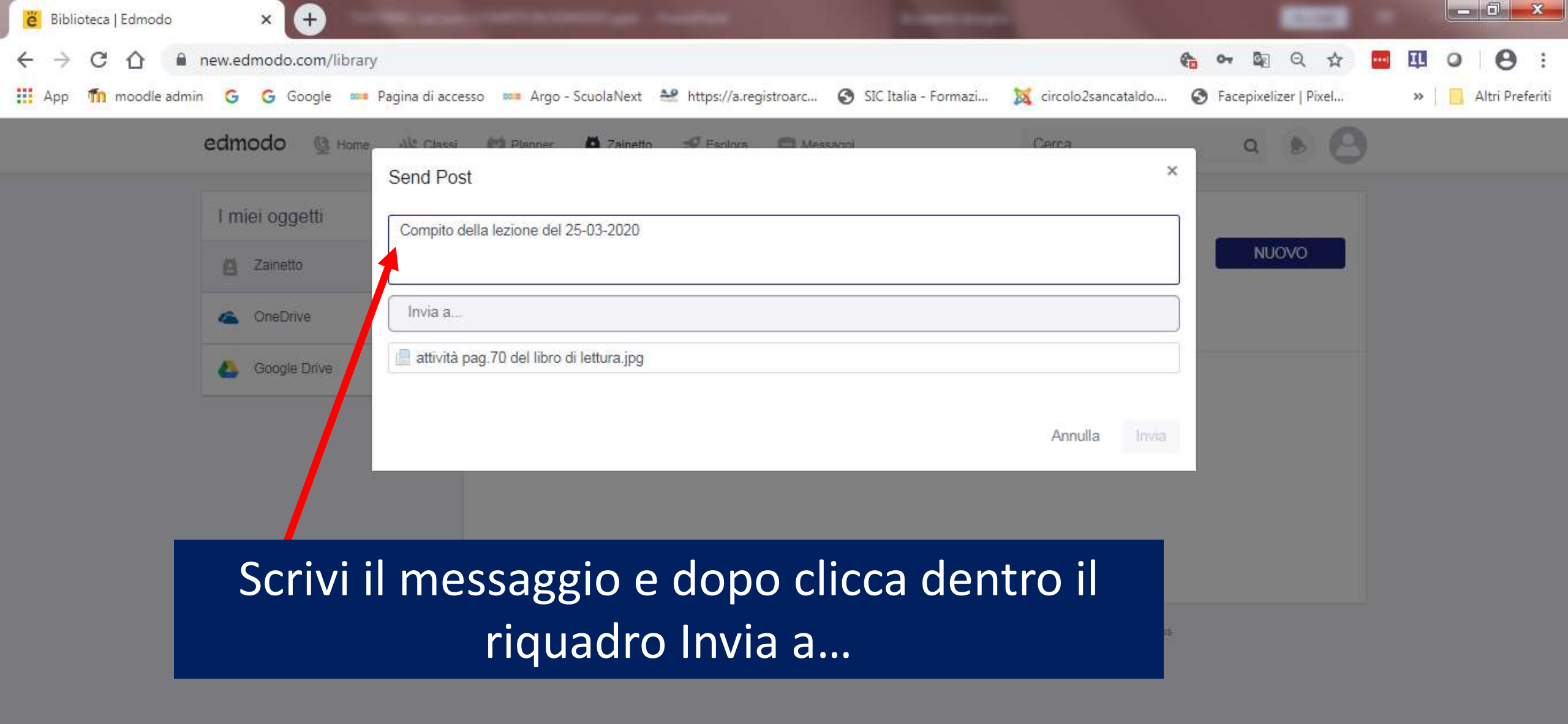

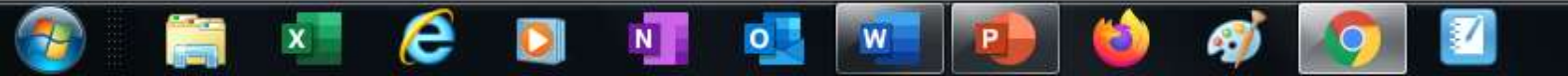

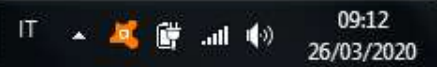

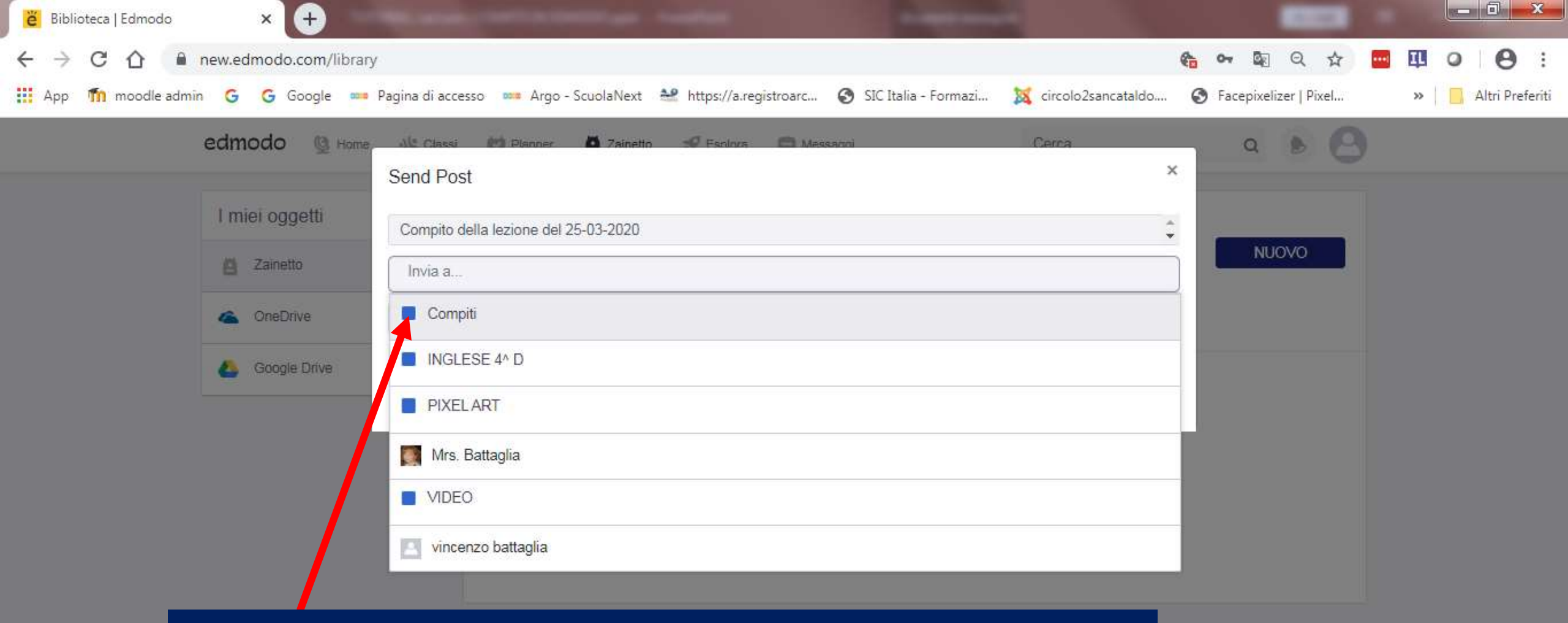

09:13

26/03/2020

() II. 👘 🏂 🔺 TI

#### Si apre una tendina e devi cliccare su Compiti

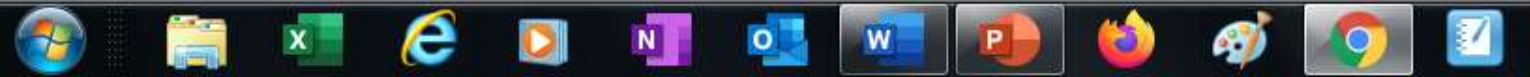

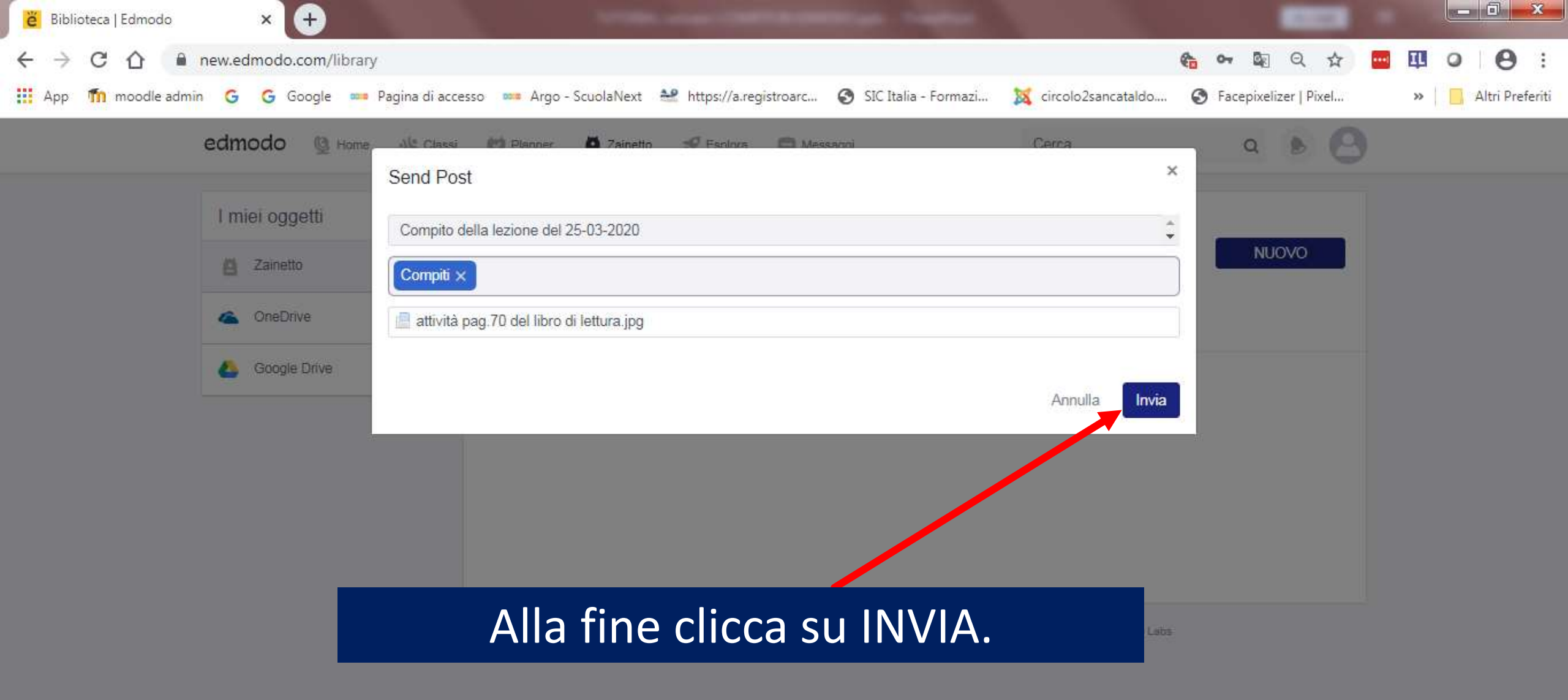

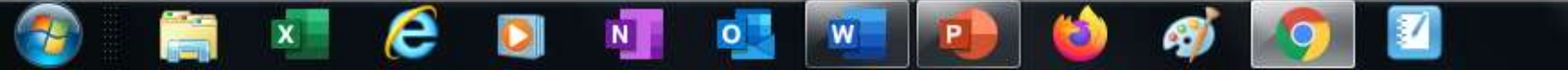

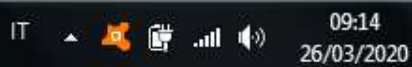

## THANK YOU A.D.

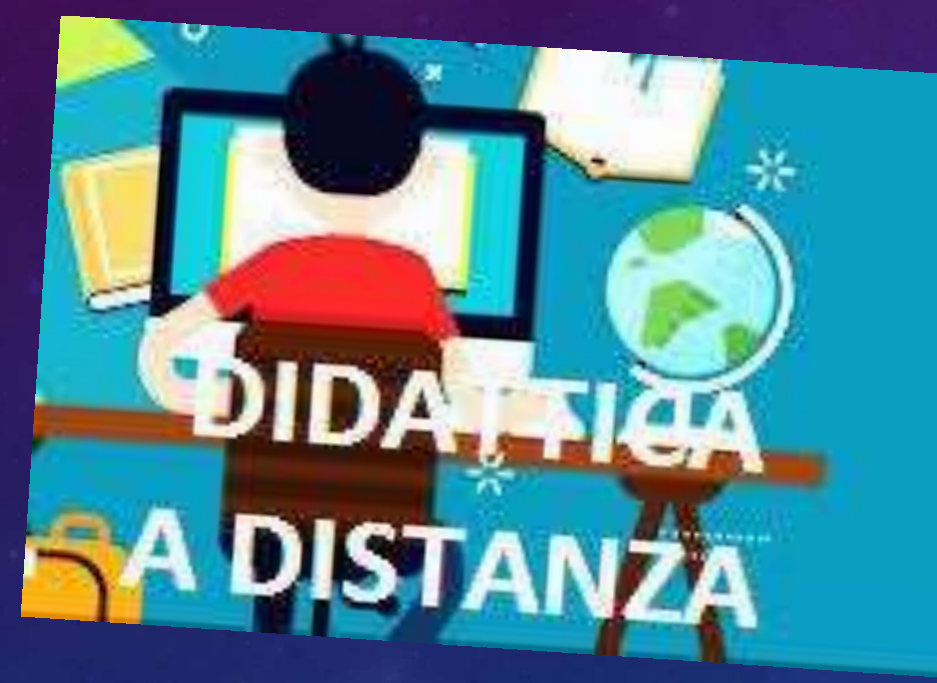

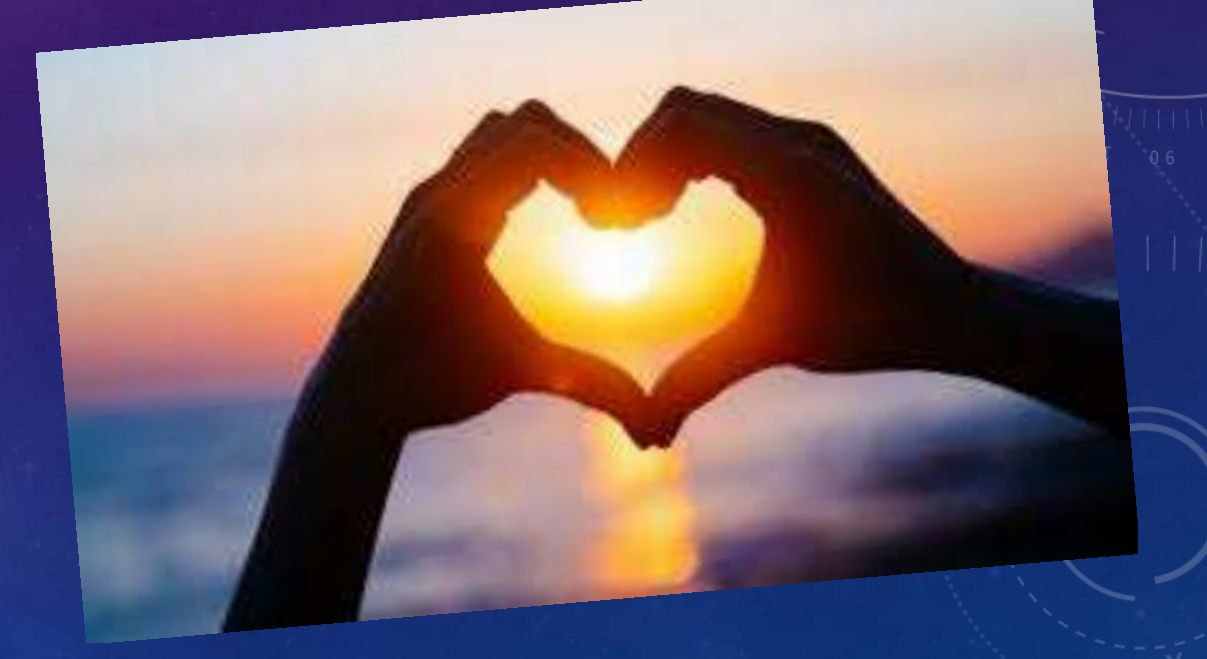